## **Pathways Resources Instructions**

Log in to the **Members Area** of the Congregational website, <u>sistersofmercy.ie</u> using your **email address and password**. If you have forgotten your password, please contact <u>denisebrennan@csm.ie</u> to set up a new one. Do not forget to put a tick in the **Privacy Statement box** and **User Agreement box** as below and click **Login**.

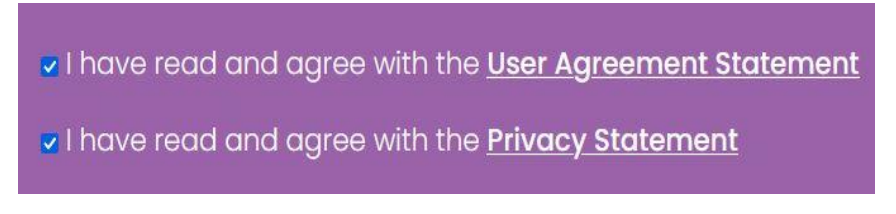

## For PC/Laptop Users

On the Purple Menu on the left hand side of your screen, click on Pathways Resources (circled in blue)

|   | Home Page                 |
|---|---------------------------|
|   | News                      |
|   | Mercy Alive               |
|   | Subscribe to Mercy Alive  |
| C | Pathways Resources        |
| 1 | Revision Of Constitutions |
|   | Calendar                  |

You will then be brought to the **Pathways Resources** page. Click on **click here** (circled in blue). You will now see all the **Pathways Resources**.

## **Pathways Resources**

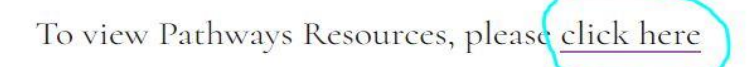

## For Phone/Tablet Users

Click on Show Menu (circled in blue) that appears above the News section as below

| 11:28                                        | 🗢 🖜                                                   |  |  |  |
|----------------------------------------------|-------------------------------------------------------|--|--|--|
|                                              | ONGREGATION OF THE<br>ISTERS OF MERCY                 |  |  |  |
| EDIT PROFILE 🗭                               |                                                       |  |  |  |
| LOGOUT 🗭                                     |                                                       |  |  |  |
|                                              | ≡ SHOW MENU                                           |  |  |  |
|                                              | News                                                  |  |  |  |
| Thought For The<br>Day – April 27th<br>Zedit |                                                       |  |  |  |
|                                              | Thought for the day for<br>April 27th – International |  |  |  |
| AA 🔒 sistersofmercy.ie 🖒                     |                                                       |  |  |  |
| <                                            |                                                       |  |  |  |

On the Purple Menu, click on Pathways Resources (circled in blue)

| 11:28                          | • nt 🗢 1 |
|--------------------------------|----------|
| OGOUT 🗭                        |          |
| × CLOSE MENU                   |          |
| search news                    | ٩        |
| Home Page                      |          |
|                                |          |
|                                |          |
|                                |          |
| Pathways Resources             |          |
|                                |          |
|                                |          |
| United For Mission 1994 – 2019 |          |
| a sistersofmercy.ie            |          |

You will then be brought to the **Pathways Resources** page. Click on **click here** (circled in blue). You will now see all the **Pathways Resources**.

| 11:29                              | 🗢 💷                                         |  |  |  |
|------------------------------------|---------------------------------------------|--|--|--|
|                                    | EGATION OF THE<br>ERS OF MERCY<br>SHOW MENU |  |  |  |
| EDIT PROFILE 🕼                     |                                             |  |  |  |
| LOGOUT 🗭                           |                                             |  |  |  |
| ≡ SHOW MENU                        |                                             |  |  |  |
| Pathways Resources redit           |                                             |  |  |  |
| To view Pathways Resources, please |                                             |  |  |  |
| SEARCH NEWS                        |                                             |  |  |  |
| Key-word                           |                                             |  |  |  |
| Select Province                    | /Region O                                   |  |  |  |
| Select Month                       | 0                                           |  |  |  |
| â s                                | istersofmercy.ie                            |  |  |  |